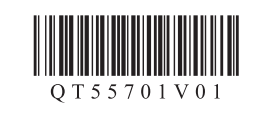

## ENGLISH **FRANÇAIS**

DEUTSCH NEDERLANDS

1

18000

1 Open the Paper Output Tray. The Output Tray Extension opens automatically.

1 Ouvrez le bac de sortie papier. L'extension du bac de sortie papier s'ouvre automatiquement

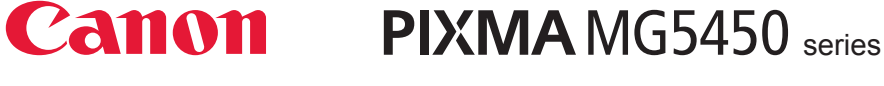

## **Getting Started** Démarrage Inbetriebnahme Aan de Slag-gids

**Read me first!** Keep me handy for future reference. À lire en premier ! Conservez ce document à portée de main afin de pouvoir vous y reporter ultérieurement. **Bitte zuerst lesen!** Bewahren Sie die Anleitung griffbereit auf. Lees mij eerst! Houd de handleiding binnen handbereik om deze later te kunnen raadplegen.

| Windows is a trademark or registered<br>trademark of Microsoft Corporation in the<br>U.S. and/or other countries.<br>Windows Vista is a trademark or<br>registered trademark of Microsoft<br>Corporation in the U.S. and/or other<br>countries.<br>Mac, Mac OS, AirPort and Bonjour are<br>trademarks of Apple Inc., registered in<br>the U.S. and other countries. | <ul> <li>Windows est une marque ou une<br/>marque déposée de Microsoft<br/>Corporation aux États-Unis et/ou dans<br/>d'autres pays.</li> <li>Windows Vista est une marque ou<br/>une marque déposée de Microsoft<br/>Corporation aux États-Unis et/ou dans<br/>d'autres pays.</li> <li>Mac, Mac OS, AirPort et Bonjour sont<br/>des marques d'Apple Inc., déposées aux<br/>États-Unis et dans d'autres pays.</li> </ul> | <ul> <li>Windows ist eine Marke oder<br/>eingetragene Marke der Microsoft<br/>Corporation in den Vereinigten Staaten<br/>und/oder anderen Ländern.</li> <li>Windows Vista ist eine Marke oder<br/>eingetragene Marke der Microsoft<br/>Corporation in den Vereinigten Staaten<br/>und/oder anderen Ländern.</li> <li>Mac, Mac OS, AirPort und Bonjour sind<br/>Marken von Apple Inc., eingetragen in<br/>den Vereinigten Staaten und anderen<br/>Ländern.</li> </ul> | <ul> <li>Windows is een handelsmerk of een gedeponeerd handelsmerk van Microsoft Corporation in de Verenigde Staten en/of andere landen.</li> <li>Windows Vista is een handelsmerk of een gedeponeerd handelsmerk van Microsoft Corporation in de Verenigde Staten en/of andere landen.</li> <li>Mac, Mac OS, AirPort en Bonjour zijn handelsmerken van Apple Inc., gedeponeerd in de Verenigde Staten en andere landen.</li> </ul> |
|----------------------------------------------------------------------------------------------------|----------------------------------------------------------------------------------------------------|----------------------------------------------------------------------------------------------------|----------------------------------------------------------------------------------------------------|
| Model Number: K10384                                                                                                    | Référence du modèle : K10384                                                                                                    | Modellnummer: K10384                                                                                                    | Modelnummer: K10384                                                                                                    |

To perform setup, place the machine near the access point\* and computer. (\* Required for wireless LAN)

Pour procéder à la configuration, placez la machine à proximité du point d'accès\* et de l'ordinateur.

(\* Reguis pour un réseau local sans fil)

Zur Einrichtung stellen Sie das Gerät in die Nähe des Zugriffspunkts\* und des Computers. (\* Erforderlich für WLAN)

Zet het apparaat naast het toegangspunt\* en de computer om de installatie uit te voeren. (\* Vereist voor draadloos LAN)

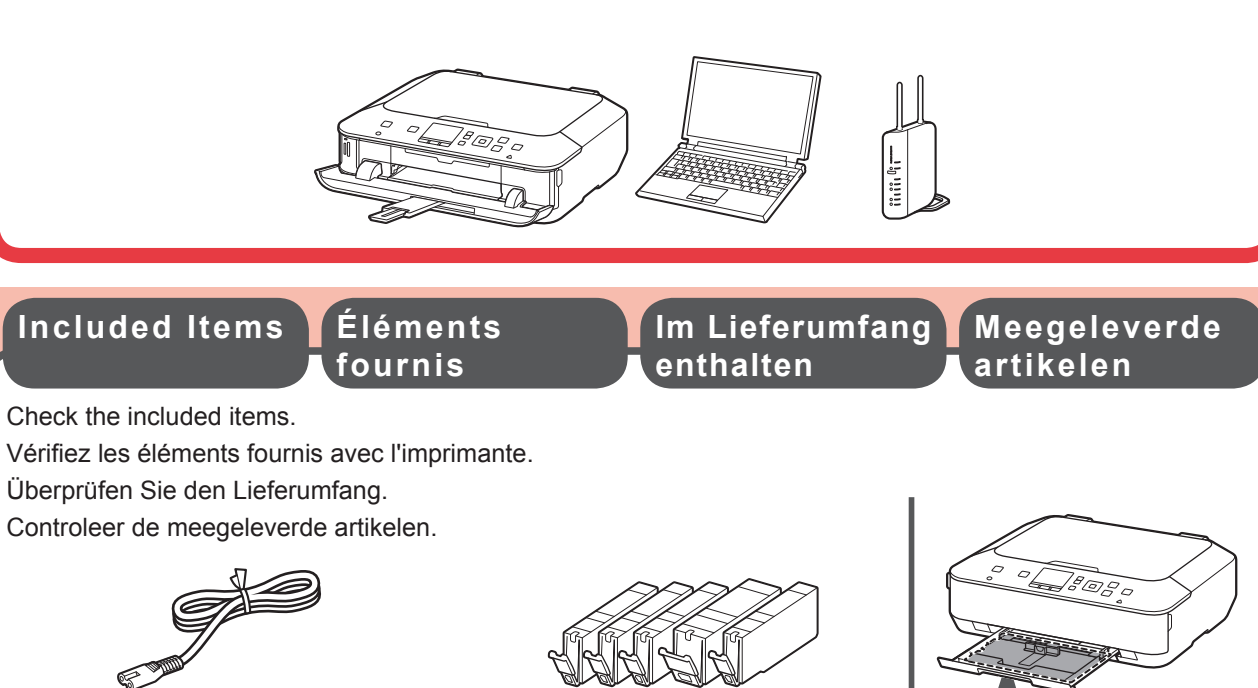

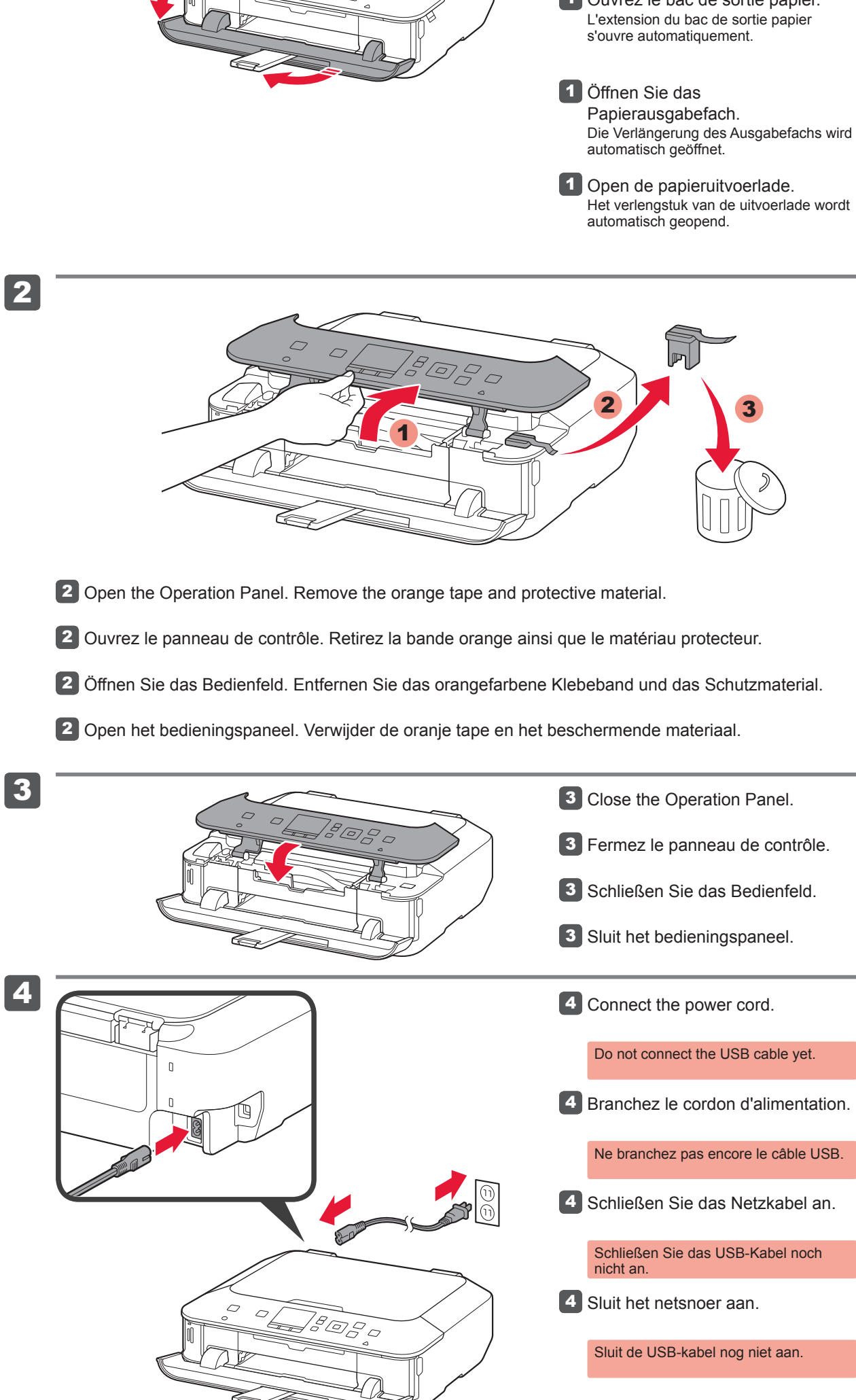

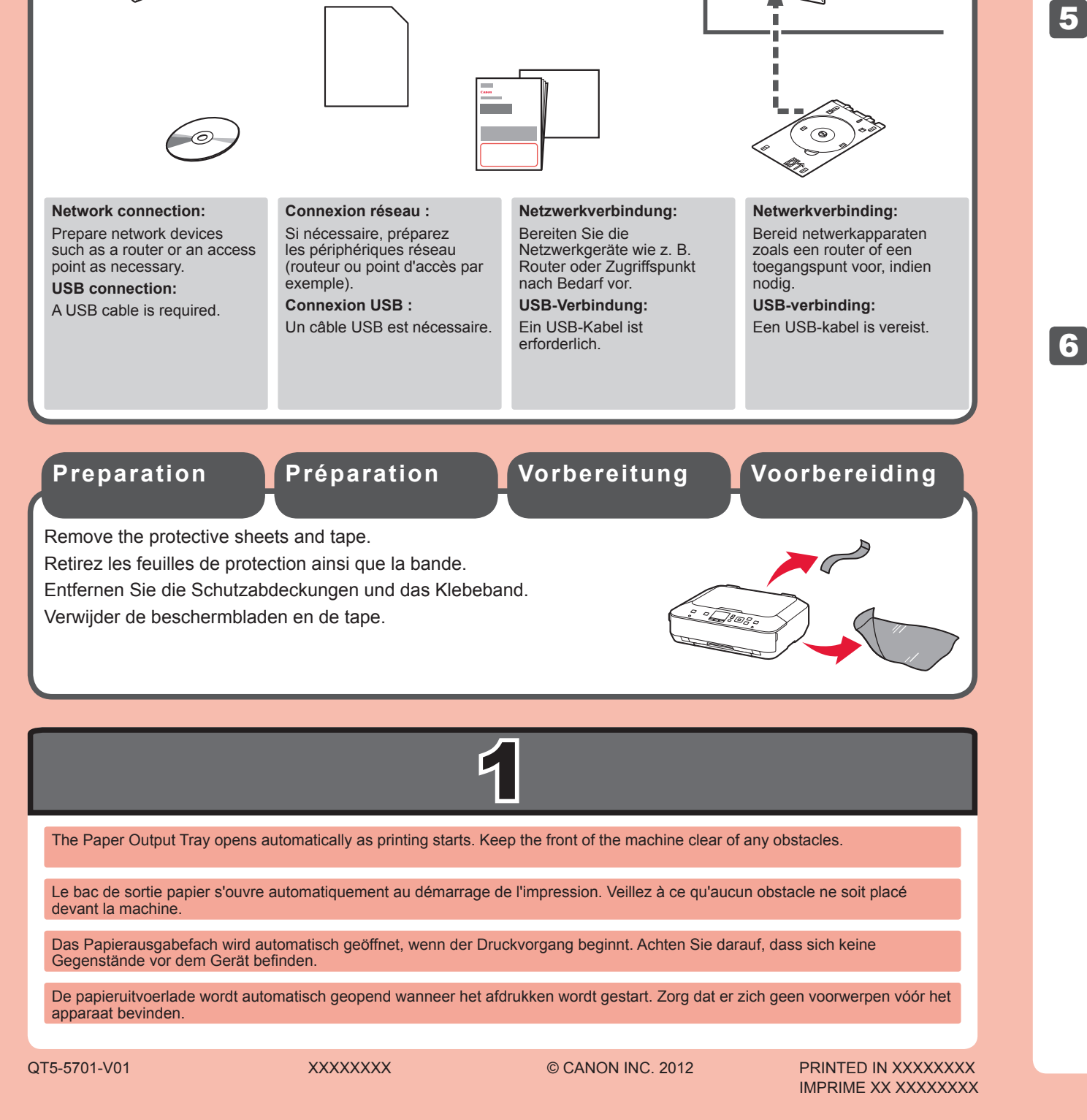

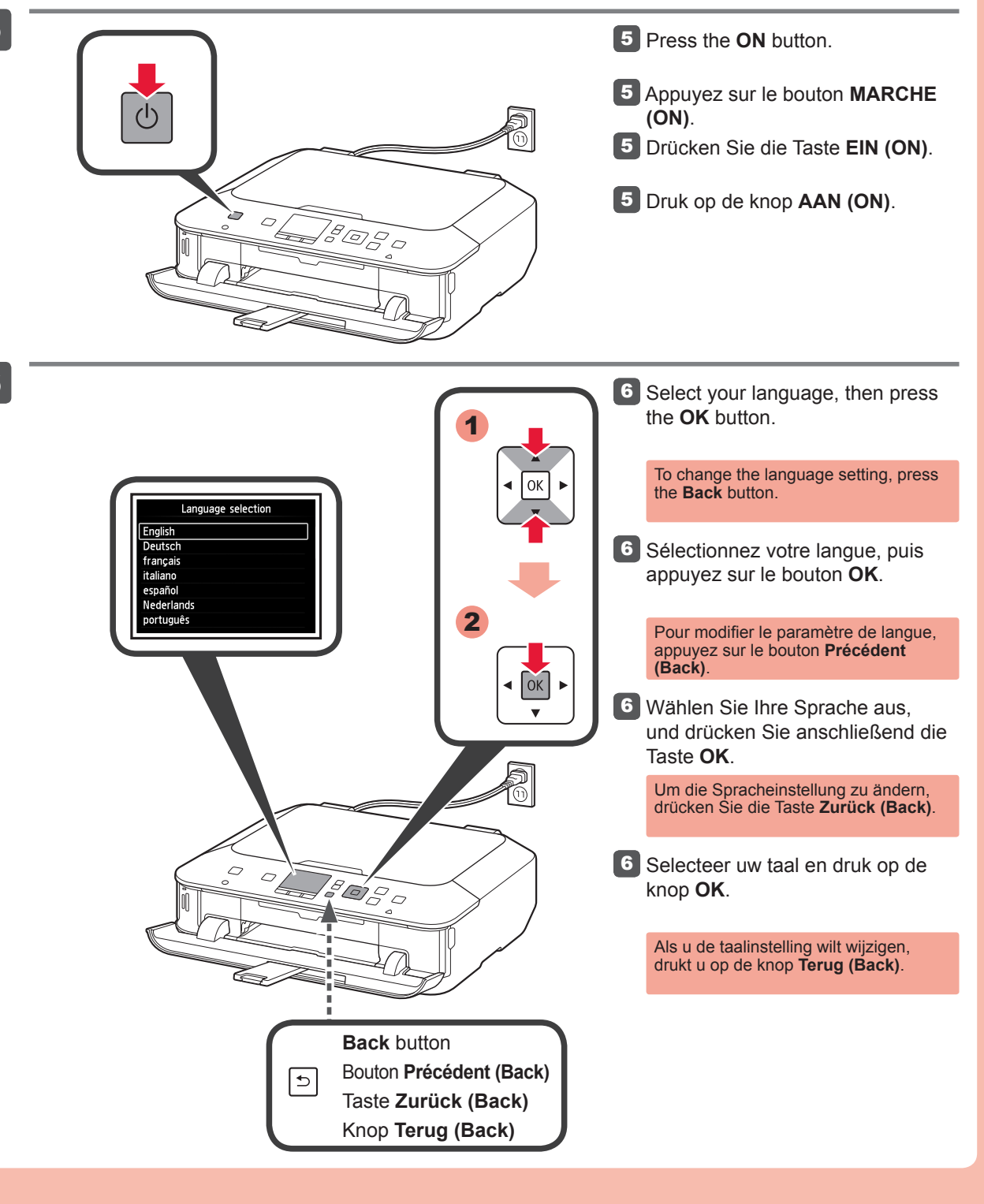

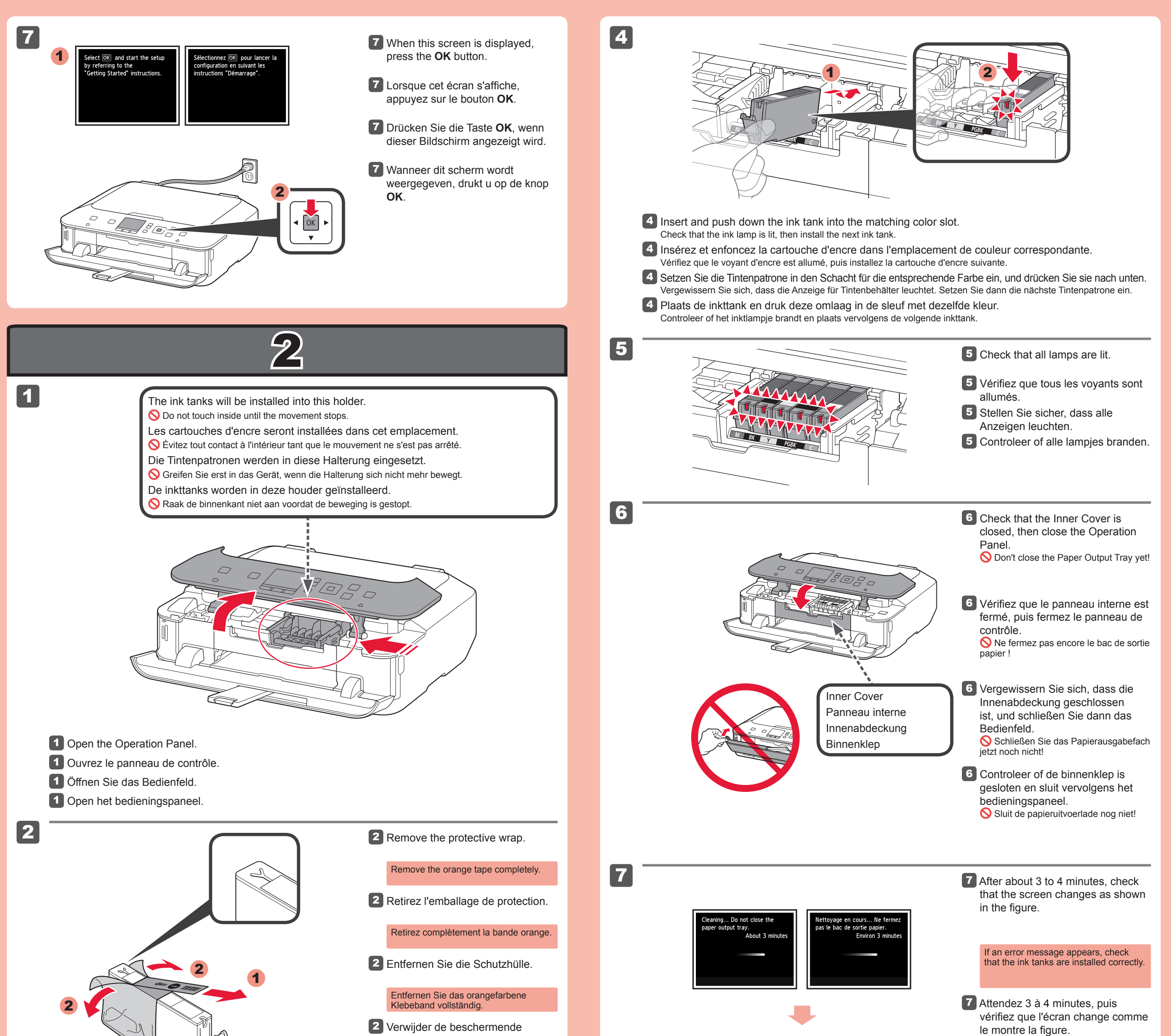

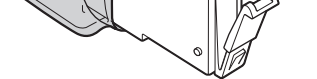

3

verpakking.

Verwijder de oranje tape volledig.

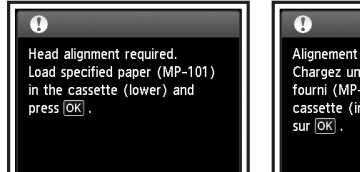

ement des têtes requis. gez une feuille du papier ni (MP-101) dans la ette (inférieure) et appuyez OK).

Si un message d'erreur apparaît, vérifiez que les cartouches d'encre sont correctement installées.

Überprüfen Sie nach ca. 3 bis 4 Minuten, ob die in der Abbildung dargestellte Meldung am Bildschirm angezeigt wird.

> Wenn eine Fehlermeldung angezeigt wird, überprüfen Sie, ob die Tintenpatronen ordnungsgemäß eingesetzt sind.

Na ongeveer 3 tot 4 minuten controleert u of het scherm verandert zoals in de afbeelding.

> Als er een foutbericht wordt weergegeven, controleert u of de inkttanks correct zijn geïnstalleerd.

8 Close the Paper Output Tray. The Output Tray Extension closes automatically.

8 Fermez le bac de sortie papier. L'extension du bac de sortie papier se ferme automatiquement.

- 8 Schließen Sie das Papierausgabefach. Die Verlängerung des Ausgabefachs wird automatisch geschlossen.
- 8 Sluit de papieruitvoerlade. Het verlengstuk van de uitvoerlade wordt automatisch gesloten.

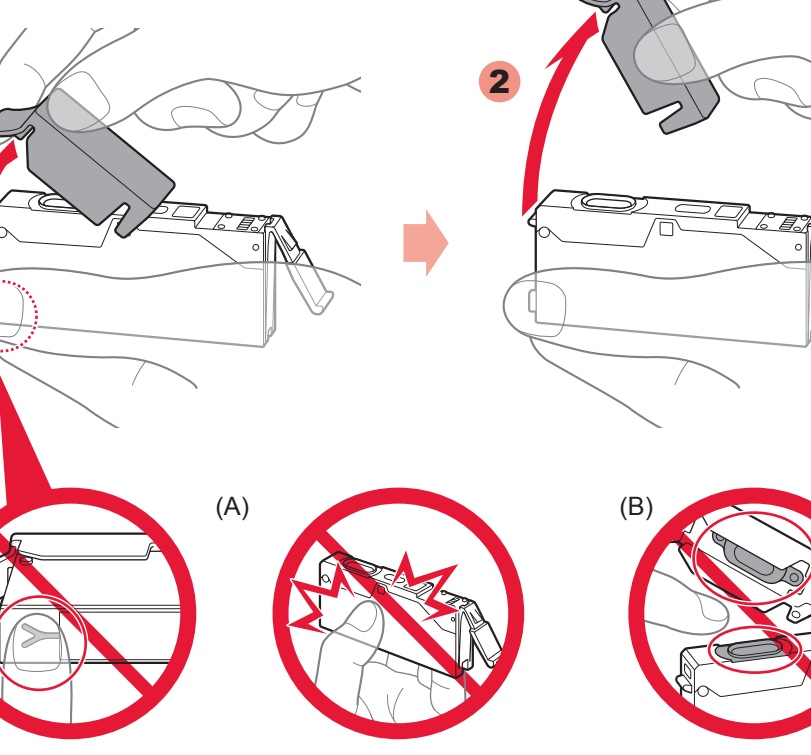

- Hook your fingers under the orange cap and slowly pull it out.
   (A) Do not press the sides when the Y-shaped groove is blocked.
   (B) Do not touch!
- Placez vos doigts sous la capsule orange et retirez-la doucement.
   (A) N'appuyez pas sur les côtés lorsque la rainure en forme de Y est bloquée.
   (B) Ne pas toucher !
- Greifen Sie mit Ihrem Finger unter die orangefarbene Kappe, und ziehen Sie sie vorsichtig ab.
   (A) Üben Sie keinen Druck auf die Seiten aus, wenn die Y-förmige Öffnung blockiert ist.
   (B) Nicht berühren!
- Steek uw vingers onder het oranje kapje en trek dit er langzaam uit.
   (A) Druk niet op de zijkanten wanneer de Y-vormige gleuf is geblokkeerd.
   (B) Niet aanraken!

8

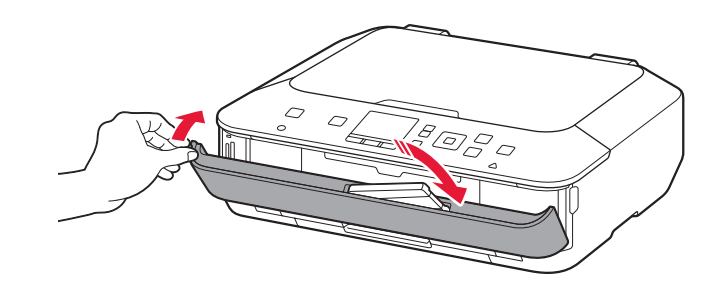

## Perform the Print Head Alignment.

1

2

3

4

- Effectuez l'Alignement tête d'impression. Führen Sie die Druckkopfausrichtung (Print Head Alignment) durch. Voer Uitlijning printkop (Print Head Alignment) uit.
  - 8080
- Pull out the Cassette (Lower).
- 1 Retirez la cassette (inférieure).
- **1** Ziehen Sie die Kassette (unten) heraus.
- Trek de cassette (onderste) uit.
- 2 Adjust the front Paper Guide to A4 size.
  - Slide the right Paper Guide to the side. The left and right Paper Guide move
  - together.
- 2 Réglez le guide papier sur le format A4.
- Faites glisser le guide papier de droite vers le côté. Le guide papier de gauche se déplace en même temps que celui de droite.
- 2 Stellen Sie die vordere Papierführung auf die Größe A4 ein.
  - Schieben Sie die rechte Papierführung zur Seite. Die linke und rechte Papierführung bewegen sich gleichzeitig.
- 2 Pas de voorste papiergeleider aan naar A4-formaat.
  - Schuif de rechter papiergeleider naar de zijkant. De linker en rechter papiergeleider worden tegelijk verplaatst.
- 3 Load the supplied MP-101 paper into the Cassette.
- 3 Chargez le papier MP-101 fourni avec l'imprimante dans la cassette.
- 3 Legen Sie das mitgelieferte Papier MP-101 in die Kassette.
- 3 Plaats het bijgeleverde MP-101papier in de cassette.
- Adjust the right guide to fit the paper size.
- Slide the paper against the front guide.
- 4 Réglez le guide de droite en fonction du format du papier.

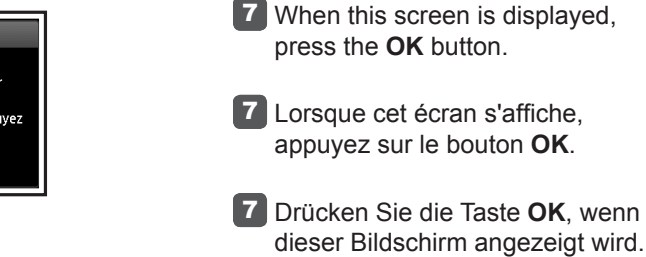

ОК

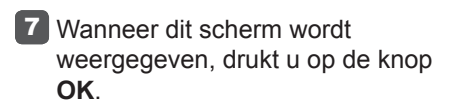

- 8 In about 6 minutes, a blue-black pattern is printed. Print Head Alignment is complete.
  - If an error message appears, press the **OK** button, then proceed to **4**. After installation is complete, refer to the On-screen Manual to redo Print Head Alignment
- 8 L'impression du motif noir et bleu prend environ 6 minutes. L'Alignement tête d'impression est terminé.
  - Si un message d'erreur apparaît, appuyez sur le bouton **OK**, puis passez à l'étape 4. Lorsque l'installation est terminée, reportez-vous au Manuel en ligne pour effectuer à nouveau l'Alignement tête d'impression.
- 8 Der Druck des Musters in den Farben Schwarz und Blau dauert ca. 6 Minuten. Die Druckkopfausrichtung (Print Head Alignment) ist abgeschlossen.
  - Wenn eine Fehlermeldung angezeigt wird, drücken Sie die Taste **OK**, und fahren Sie mit 4 fort. Lesen Sie nach dem Abschluss der Installation die Anweisungen im **Online-Handbuch**, um die Druckkopfausrichtung (Print Head Alignment) erneut durchzuführen.
- 8 Na ongeveer 6 minuten wordt een blauw-zwart raster afgedrukt. Uitlijning printkop (Print Head Alignment) is voltooid.

Als er een foutbericht wordt weergegeven, drukt u op de knop OK en gaat u verder met 4. Nadat de installatie is voltooid, raadpleegt u de **Online handleiding** om Uitlijning printkop (Print Head Alignment) opnieuw uit te voeren.

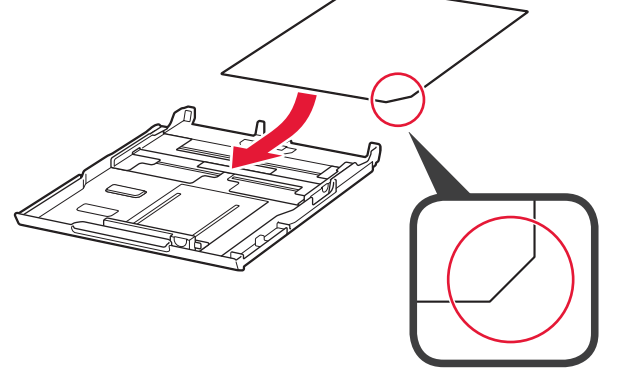

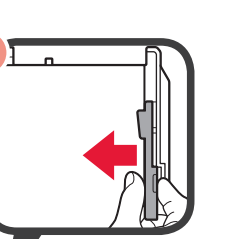

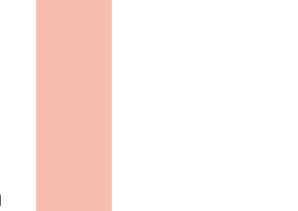

1

8

7

oad specified paper (MP-101) the cassette (lower) and

e (inférieure) et ap

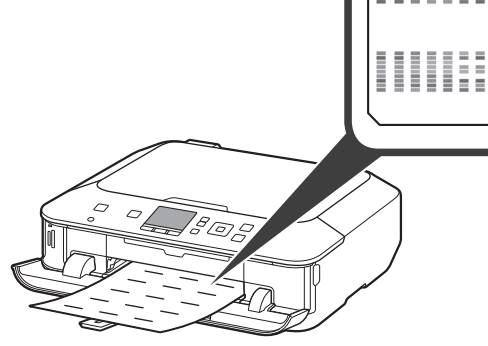

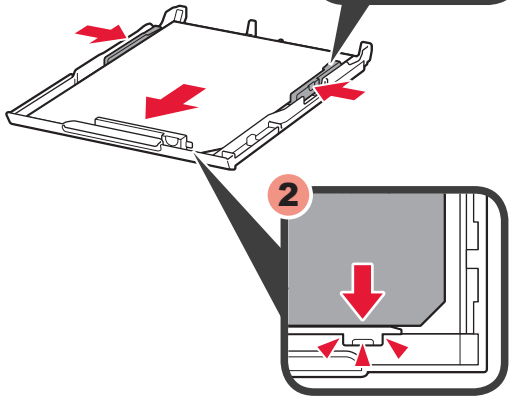

Faites glisser le papier contre le guide avant.

4 Richten Sie die rechte Papierführung am eingelegten Papierformat aus.

> Schieben Sie das Papier an die vordere Papierführung.

4 Pas de rechter geleider aan het papierformaat aan.

Schuif het papier tegen de voorste geleider.

**5** Slide the Cassette (Lower) back.

- 5 Faites glisser la cassette (inférieure) pour la remettre en place. **5** Schieben Sie die Kassette (unten) wieder in den Drucker.
- 5 Schuif de cassette (onderste) terug.

6 Open the Paper Output Tray. Pull out the Paper Output Support.

6 Ouvrez le bac de sortie papier. Retirez le support de sortie papier.

6 Öffnen Sie das Papierausgabefach. Ziehen Sie die Papierausgabestütze heraus.

6 Open de papieruitvoerlade. Trek de papieruitvoersteun uit.

Load plain paper in the case (lower) and press OK . argez du papier ordinaire da cassette (inférieure) e ez sur 🕅

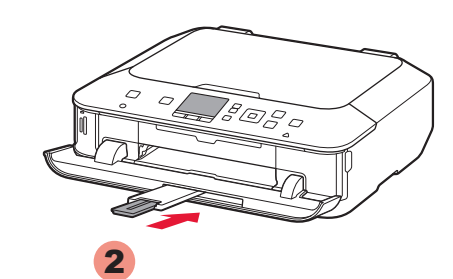

When this screen is displayed, close the Paper Output Support.

Lorsque cet écran s'affiche, fermez le support de sortie papier.

1 Schließen Sie die Papierausgabestütze, wenn dieser Bildschirm angezeigt wird.

1 Wanneer dit scherm wordt weergegeven, sluit u de papieruitvoersteun.

- 2 2 Load paper into the Cassette as described in 2 - 8 through 3 - 6. Adjust the Paper Guides to fit the paper size.
  - 2 Chargez le papier dans la cassette comme indiqué dans les étapes 2 8 à 3 6. Réglez les guides papier en fonction du format du papier.
  - **2** Legen Sie Papier wie unter **2 B** bis **3 6** beschrieben in die Kassette ein. Passen Sie die Papierführungen an das Papierformat an.
  - 2 Plaats papier in de cassette zoals wordt beschreven in 2 8 tot en met 3 6. Pas de papiergeleiders aan het papierformaat aan.

18080

6

5

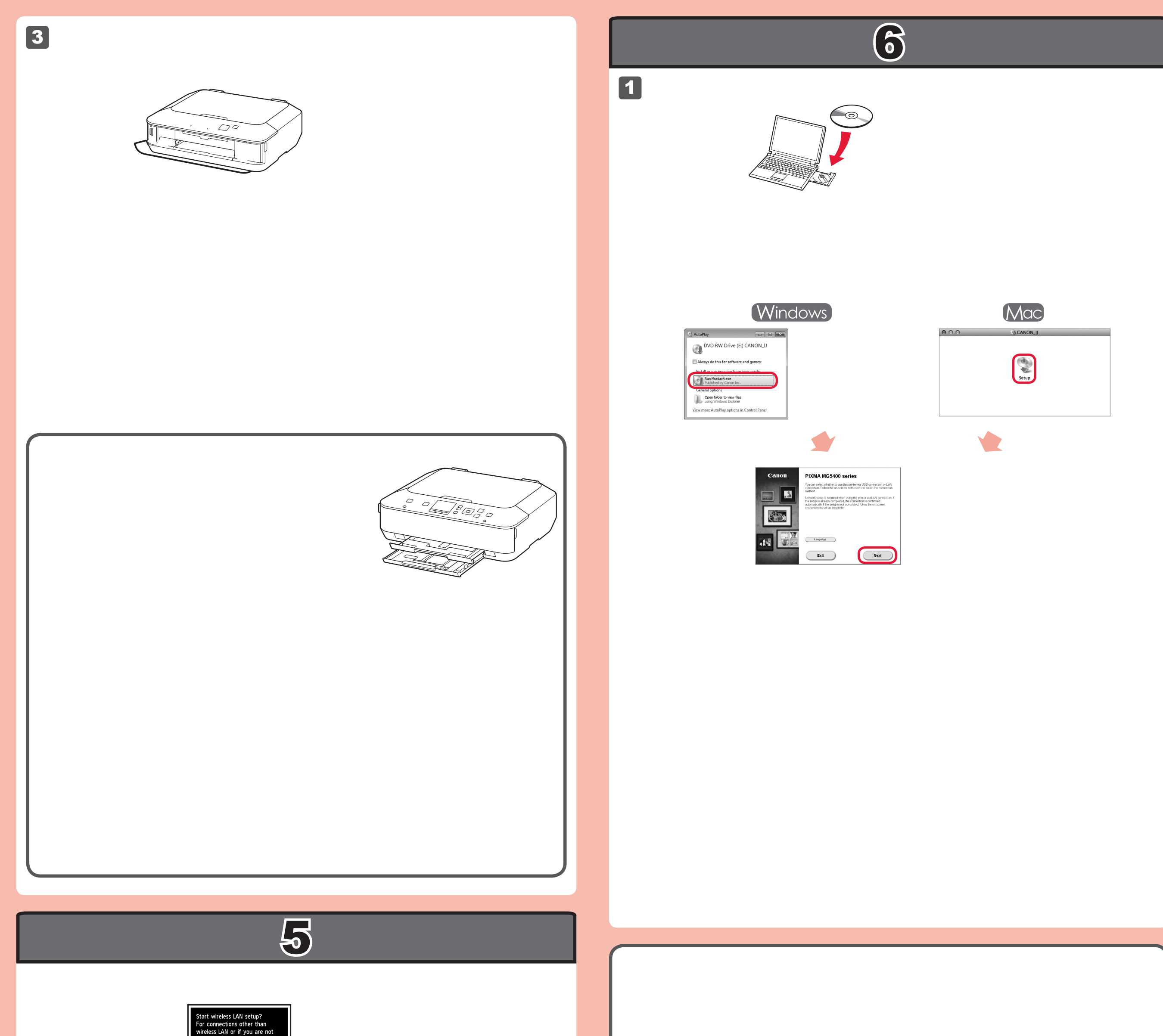

|   | sure of the operation, select<br>[Cancel for now]. |
|---|----------------------------------------------------|
| Ш | ► Start setup                                      |
|   | Cancel for now                                     |

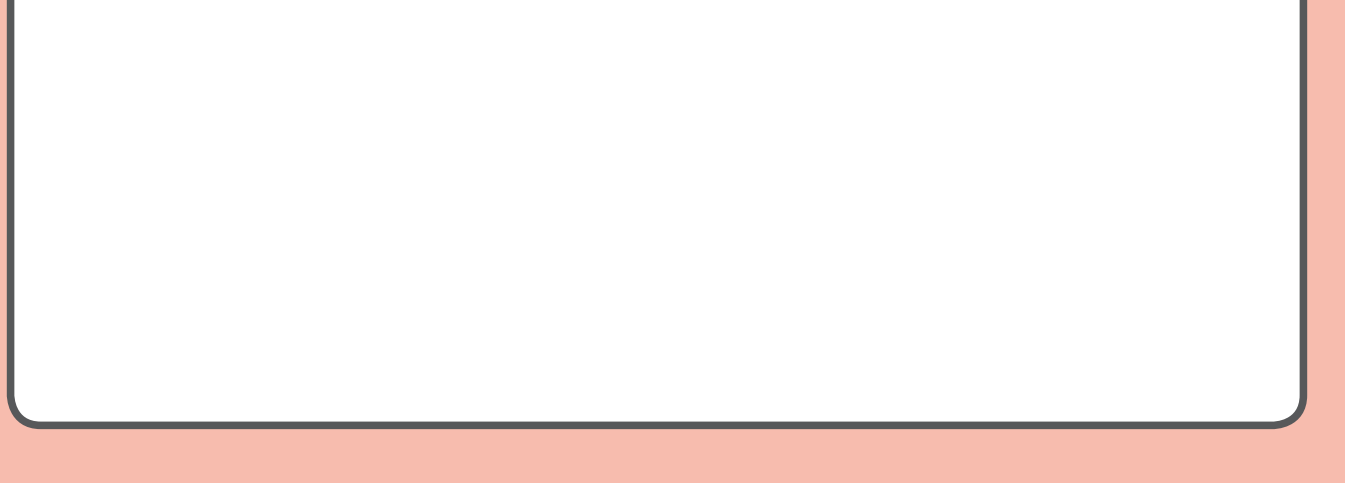

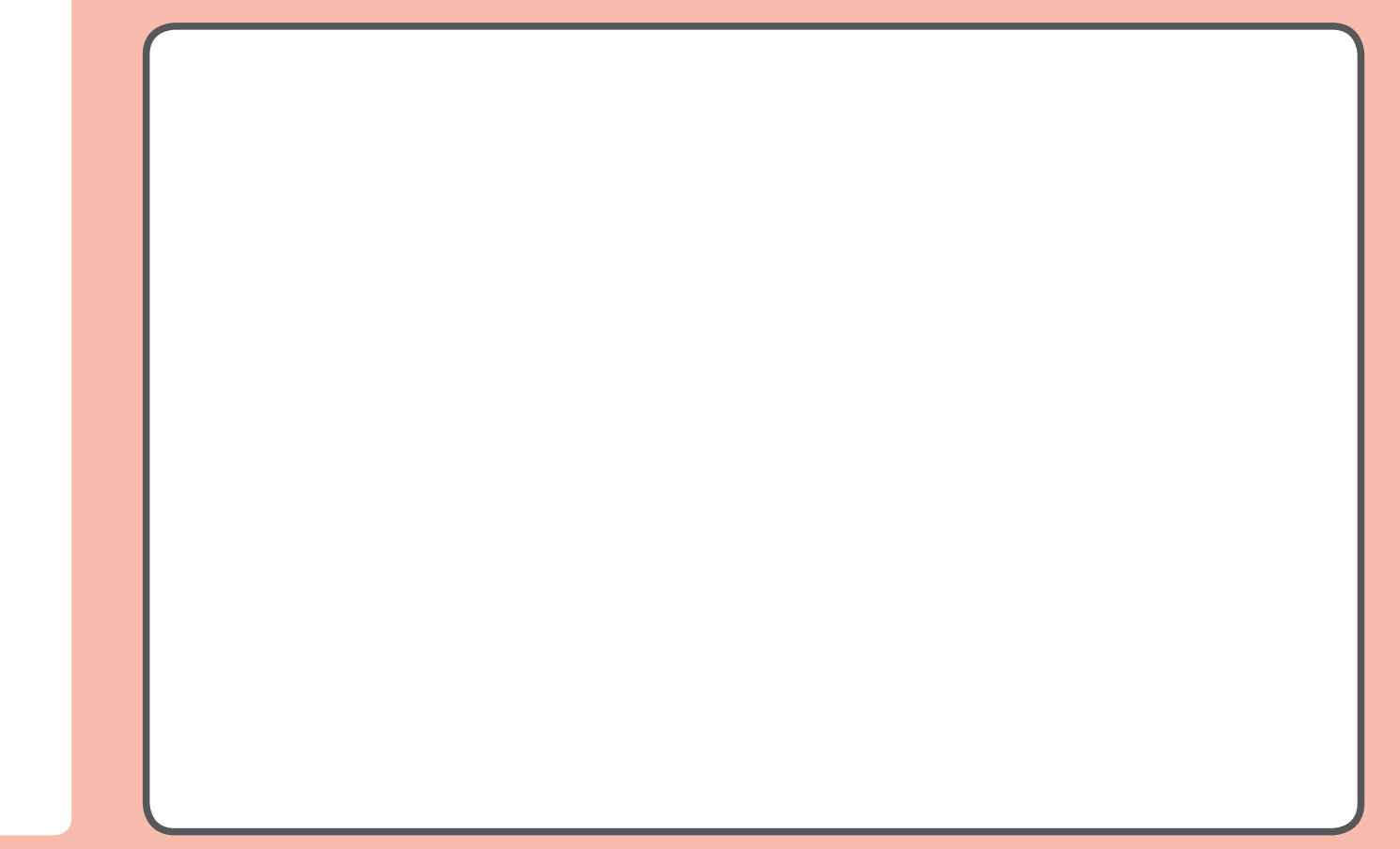